#### International Encyclopedia of Communication Online

สารานุกรมออนไลน์ด้านการสื่อสาร ซึ่งมีหัวข้อที่ครอบคลุมใน สหสาขาวิชา ได้แก่ มานุษยวิทยา โบราณคดี ศิลปะ การธนาคารและ การเงิน การสื่อสารมวลชน วัฒนธรรมศึกษา เศรษฐศาสตร์ กฎหมาย เพศศึกษา ภูมิศาสตร์ ประวัติศาสตร์ วิทยาศาสตร์กายภาพ จิตวิทยา ภาษาศาสตร์ วรรณคดี แพทยศาสตร์ ปรัชญา การเมือง เชื้อชาติ และชาติพันธุ์วิทยา ศาสนา และสังคมศาสตร์ เหมาะสำหรับทั้งด้าน การเรียนการสอน และการวิจัย

### วิธีการสืบค้หฐาหข้อมูล

จากเว็บไซต์สำนักหอสมุดกลาง มหาวิทยาลัยหอการค้าไทย <u>http://library.utcc.ac.th/library</u> ที่เมนู Online Databases คลิกที่ International Encyclopedia of Communication Online

| A Home               |  |  |
|----------------------|--|--|
| Online Databases     |  |  |
| Abstract of Research |  |  |
| UTCC Research Center |  |  |
| UTCC Library Update  |  |  |
| 🐣 Library blog       |  |  |
| facebook             |  |  |
| 🐲 twitter            |  |  |

## <u>หน้าแรกของฐานข้อมูล</u>

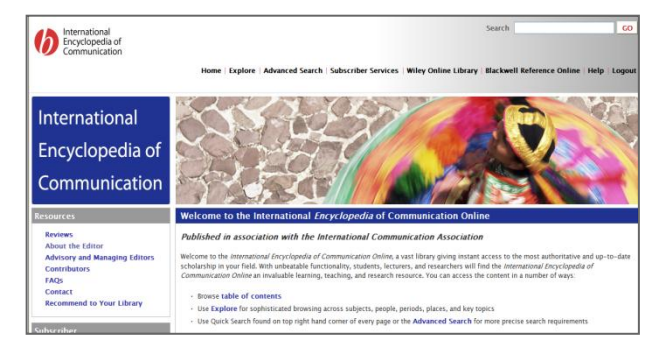

## รูปแบบการสืบค้น

1. Table of Contents คือ การเรียกดูหน้าสารบัญของ

สารานุกรม ซึ่งจะเรียงตามลำดับอักษร A - Z

| able of Contents                                                                                            | Title Information                                                                                                    |  |  |  |
|----------------------------------------------------------------------------------------------------|----------------------------------------------------------------------------------------------------|--|--|--|
| the International<br>Encyclopedia of<br>Communication                                                       | The International Encyclopedia of Communication<br>Edited by: Wolfgang Donsbach<br>eISBN: 9781405131995<br>Print publication date: 2008                                                                                                    |  |  |  |
| All Entries<br>All Entries by Editorial<br>Area<br>Notes on Editors and<br>Contributors                     | Component icae/book_metadata_summary not loaded. Subject Communication and Media Studies > Communication Studies DOI: 10.1111/b.9781405131995.2008.x                                                                                                    |  |  |  |
| Preface and<br>Acknowledgments<br>The International<br>Encyclopedia - A<br>Team Product<br>Introduction The | The International Encyclopedia of Communication represents the definitive<br>reference source in this interdisciplinary and dynamic field. This authoritative<br>work is jointly published with the International Communication Association (ICA),<br>the leading academic association of the discipline. Key features:                        |  |  |  |
| Challenges Of this<br>Encyclopedia<br>A<br>B<br>C                                                           | this - 1,339 newly-commissioned A-Z entries, divided into 29 editorial areas<br>representing major fields of inquiry, each of which is headed by a leading expert<br>in the field<br>- Spans the breadth of communication studies, including coverage of theories,<br>media and communication phenomena. research methods. problems. concepts. |  |  |  |
| D                                                                                                    | and geographical areas                                                                                                    |  |  |  |

ผู้ใช้สามารถคลิกคำที่สนใจเพื่อลิงค์ไปสู่เนื้อหาได้ เช่น คลิกที่ อักษร A จะปรากฏหัวข้อ ดังนี้ Academy Awards, Access to the Media, Accountability of the Media เป็นต้น ดังภาพ

| ibliographic Details                                                                                                    | Full Text                                                                                                    |  |  |
|----------------------------------------------------------------------------------------------------|----------------------------------------------------------------------------------------------------|--|--|
| The International<br>Incyclopedia of<br>Communication                                                                                                    | A                                                                                                    |  |  |
| dited by: Wolfgang Donsbach<br>ISBN: 9781405131995<br>Frint publication date: 2008<br>At this article                                                                                           | Subject         Communication and Media Studies > Communication Stud           DOI:         10.1111/b.9781405131995.2008.00006.x                                                                                                    |  |  |
| able of Contents                                                                                                    | Academy Awards                                                                                                    |  |  |
| The International<br>Encyclopedia of<br>Communication                                                                                                    | Access to the Media<br>Accountability of the Media<br>Accountability of the News<br>Accounting Research                                                                                                    |  |  |
| Image Gallery<br>All Entries<br>All Entries by Editorial<br>Area<br>Contributors and<br>Contributors<br>Preface and<br>Acknowledgments<br>The International<br>Encyclopedia – A<br>Team Product | Acculturation Processes and Communication<br>Accuracy<br>Action Assembly Theory<br>Action-Implicative Discourse Analysis<br>Activist Media<br>Addiction and Exposure<br>Advertisement Campaign Management<br>Advertisement Campaign Management<br>Advertising<br>Advertising<br>Advertising |  |  |

 Explore คือ การสืบค้นโดยวิธีการกรองและเรียกดู รายการที่รวมอยู่ใน Blackwell Reference Online ประกอบด้วย
 รัวข้อ คือ หัวเรื่อง สถานที่ ระยะเวลา บุคคลและ/หรือหัวข้อหลักที่ ครอบคลุม โดยผู้ใช้เลือกหัวเรื่อง จากนั้นสามารถเลือกหัวข้ออื่นทุก หัวข้อ หรือหัวข้อใดหัวข้อหนึ่ง ให้สัมพันธ์กันได้ เช่น เลือก Subject: Geography และเลือก Place: Europe ย่อยลงไปอีกเป็น Northern Europe ให้สัมพันธ์กันได้เพื่อให้ได้ข้อมูลที่เฉพาะเจาะจง

| Subject                                                      |                                                                                  | Period                                                                                 |                                                                                 |
|--------------------------------------------------------------|----------------------------------------------------------------------------------|----------------------------------------------------------------------------------------|---------------------------------------------------------------------------------|
| El Anthropology<br>Archaeology<br>Art<br>Banking and Finance | Law<br>Life and Physical Sciences<br>El Linguistics<br>Liferature                | 1000 - 1999                                                                            | 2000 - present                                                                  |
| El Communication and Media Studies<br>El Cultural Studies    | Wediche<br>E Philosophy                                                          | People                                                                                 |                                                                                 |
| Economics<br>I Gender Studies<br>Geography<br>I History      | Folics<br>E Psychology<br>E Race and Ethnich Studies<br>E Religion<br>E Sudology | Alport, Gordon<br>Aristide<br>Barbes, Skiland<br>Baudhlard, Jean<br>Beaulor, Simone de | Bourdeu, Pierre<br>Chomsky, Nixam<br>Colendye, Samuel Tajlor<br>Denvih, Charles |
| Place                                                        |                                                                                  |                                                                                        |                                                                                 |
| ⊟ Africa<br>⊟ Americas<br>⊟ Asia                             | 田 Europe<br>田 Middle and Near East<br>田 Occania<br>田 World                       | Rey IOpicS<br>acquisition<br>age<br>agression<br>archives and documents<br>assessment  | assimilation and exclusion<br>authority<br>belief<br>biological                 |

ผลลัพธ์ที่ได้จากการเลือกหัวข้อใน Explore ประกอบด้วย

- ชื่อบทความ
- ข้อความที่ตัดตอนมาจากข้อความเริ่มต้น
- ชื่อผู้เขียนบทความ
- ชื่อสารานุกรม

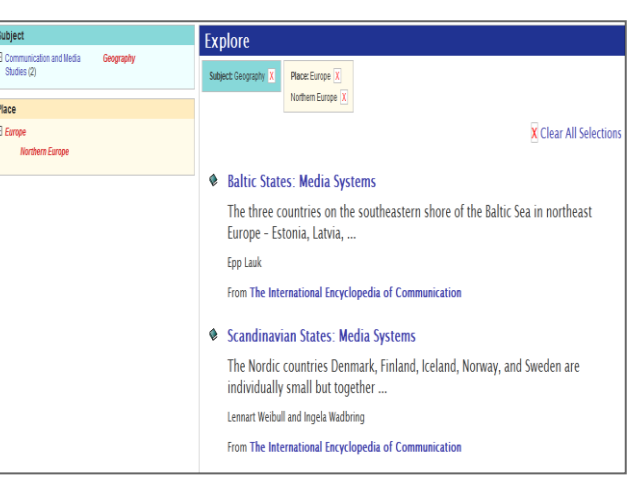

 Advanced Search คือ การสืบค้นแบบมีเงื่อนไข โดยใช้ คำเชื่อม AND OR NOT มาช่วยในการสืบค้นได้ ดังตัวอย่าง พิมพ์คำ ว่า Romanticism NOT Coleridge ผลการค้นจะพบบทความ เกี่ยวกับ Romanticism ที่ไม่ได้กล่าวถึง Coleridge

| Advanced Search                                                                                             |  |  |
|----------------------------------------------------------------------------------------------------|--|--|
| Search for                                                                                                  |  |  |
| Romanticism NOT Coleridge SEARCH                                                                            |  |  |
| <ul> <li>Chapter</li> <li>Bibliography title</li> <li>Full Text</li> <li>Author</li> </ul>                  |  |  |
| ⊙ Standard search<br>○ Pattern search <u>Select precision</u> ♥<br>○ Adjacency <u>Select max distance</u> ♥ |  |  |

3.1 Standard Search คือ การค้นที่ระบบจะหาคำที่ตรง กับคำค้นแต่จะหาคำอื่นที่เกี่ยวข้องให้เพิ่ม เช่น ค้นคำว่า "cultural" จะ ้ได้ผลของคำนี้ แต่ยังได้ผลของคำว่า"cultural politics", "cultural studies", "socio-cultural" เป็นต้น

3.2 Pattern Search คือ การค้นที่ช่วยให้ได้ผลลัพก์เป็น

คำที่ถูกต้องตรงกับคำค้น โดยให้ผู้ใช้เลือกระดับความแม่นยำได้ มี ประโยชน์ในกรณีที่ไม่แน่ใจการสะกดคำที่ถูกต้อง เช่นพิมพ์คำว่า encyclopaedia จะพบคำว่า encyclopedia เป็นต้น

3.3 Adjacency คือ การให้ผู้ใช้เลือกระดับความใกล้เคียง กับคำที่สืบค้นว่ามีระยะห่างจำนวนกี่คำ เลือกได้ตั้งแต่ 1 - 10 คำ

#### ผลลัพธ์การสืบค้น

แสดงจำนวนบทความที่เกี่ยวข้องกับคำที่สืบค้น เช่นค้นคำว่า digital media พบเรื่องที่เกี่ยวข้องจำนวน 1,049 บทความ และเพื่อ ให้ผลละเคียดยิ่งขึ้นสามารถจำกัดจำนวนบทความให้น้อยลง เช่น เลือก Place เป็น Europe จะพบว่า มีบทความที่เกี่ยวกับdigital media ในทวีป Europe จำนวน 32 บทความ เมื่อคลิกบทความแรก จะแสดงเนื้อหาบทความ ส่วนท้ายของบทความยังมีบรรณานุกรมและ หัวเรื่องที่เกี่ยวข้องซึ่งสามารถลิงค์เข้าไปอ่านเพิ่มเติมได้ ดังภาพ

| Subject                                                                                                    |                                                                                                    | So:      | arch Results for digital                                                                                                    | media                         |
|----------------------------------------------------------------------------------------------------|----------------------------------------------------------------------------------------------------|----------|----------------------------------------------------------------------------------------------------|-------------------------------|
| <ul> <li>Arthropology (5)<br/>Art (21)</li> <li>Banking and Finance (1)</li> <li>Communication and Media<br/>Studies (1049)</li> <li>Cultural Studies (49)</li> <li>Economics (57)</li> <li>Gender Studies (31)</li> <li>Geography (43)</li> <li>History (44)</li> <li>Law (47)</li> </ul> | Life and Physical<br>Sciences (1)<br>El Linguistos (42)<br>Literature (2)<br>Medicine (10)<br>Politics (105)<br>El Psychology (113)<br>El Race and Elhnichy<br>Studies (2)<br>El Religion (6)<br>El Sociallogy (81) | 104<br>• | 49 matching results<br>Digital Media, History of<br>Digital media, also known as "ne<br>disseminated, and/or stored usi<br>Wendy Hui Kyong Chun | I .<br>ew media," comp<br>ing |
| Place                                                                                                    |                                                                                                    |          | From The International Encyclopedia                                                                                                    | of Communicatio               |
| <ul> <li>         Africa (8)</li></ul>                                                                                                    | Europe (32)     Middle and Near East (11)     Oceania (3)     World (1)                                                                                                    | ۲        | Visual Culture                                                                                                    | v focused on pra              |

| Subject                                                                  |                                                                         | Search Posults for: digital media                                                                                                    |
|--------------------------------------------------------------------------|-------------------------------------------------------------------------|----------------------------------------------------------------------------------------------------|
| Communication and Media<br>Studies (32)<br>Geography (15)<br>History (2) | Linguistics (2)<br>Philosophy (1)<br>Religion (1)<br>Sociology (1)      |                                                                                                    |
| Place                                                                    |                                                                         | 22 motching results                                                                                                    |
| Americas (3)                                                             | 🗄 Europe                                                                | 32 matching results                                                                                                    |
| Desired                                                                  |                                                                         | Spain: Media System                                                                                                    |
| 1000 - 1999 (7)                                                          | 2000 - present (5)                                                      | Spain had in 2005 a population of 44.1 million in<br>world ranking in GDP. Just                                                                     |
| People                                                                   |                                                                         | Carlos Barrara                                                                                                    |
| Barthes, Roland (1)                                                      | Habermas, Jurgen (1)                                                    |                                                                                                    |
| Key Topics                                                               |                                                                         | From The International Encyclopedia of Communication                                                                                                |
| cross-cultural research (1)<br>language (1)                              | movements (1)<br>newspapers and<br>periodicals (2)<br>structuralism (1) | <ul> <li>Scandinavian States: Media Systems</li> <li>The Nordic countries Denmark, Finland, Iceland,<br/>individually small but together</li> </ul> |

# หน้าแสดงเนื้อหาของบทความ

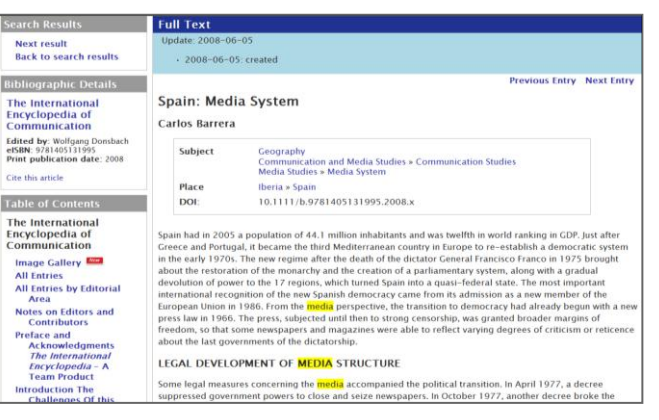

#### การอ้างอิงบทความ

เมื่อต้องการอ้างอิงบทความ สามารถดูรายการบรรณานุกรม ที่ระบบทำไว้ให้ด้านท้ายของบทความ ดังภาพ

Barrera, Carlos. "Spain: Media System." The International Encyclopedia of Communication. Donsbach, Wolfgang (ed). Blackwell Publishing, 2008. Blackwell Reference Online. 28 April 2011 <http://www.communicationencyclopedia.com/subscriber/tocnode? id=g9781405131995\_chunk\_g978140513199524\_ss85-1>

Download วิธีการใช้ได้ที่ http://library.utcc.ac.th/library ใน Online Databases หากผู้ใช้มีปัญหาหรือข้อเสนอแนะ ติดต่อสอบถามได้ที่

แผนกส่งเสริมการให้เทคโนโลยีสารสนเทศเพื่อการศึกษาวิจัย

โทรศัพท์ 0-2697-6260

พ.ค.2554/1

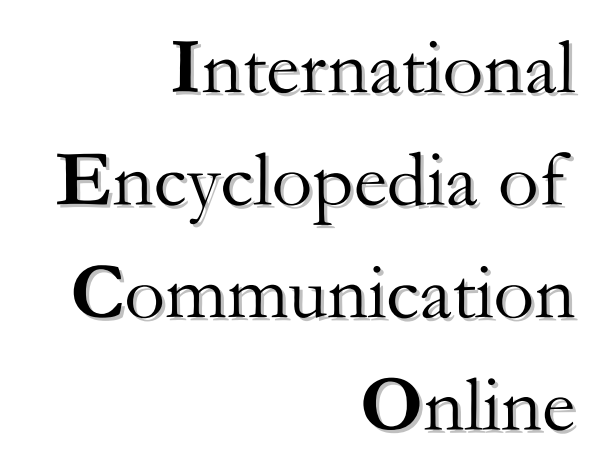

้าทยาลัยหอ*ก* 

สำนักหอสมุดกลาง มหาวิทยาลัยหอการค้าไทย 126/1 ถ.วิภาวดีรังสิต แขวงดินแดง เขตดินแดง กรุงเทพฯ 10400 โทรศัพท์ 0-2697-6251-62 โทรสาร 0-2697-6251 http://library.utcc.ac.th/library E-mail : library@utcc.ac.th